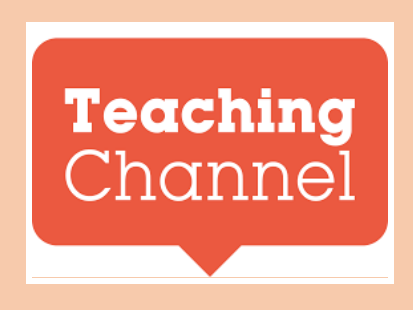

## How To Submit Individual Observations & Get Your Average Score

Sometimes, a user doesn't want to submit a video observation within a Team/Course. They can instead submit an individual observation via their "My Observations" page. Follow the steps below to learn how.

1. From your homepage, select My Observations.

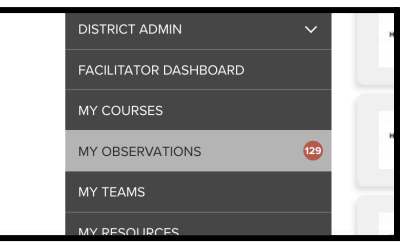

2. Once there, select + New Observation.

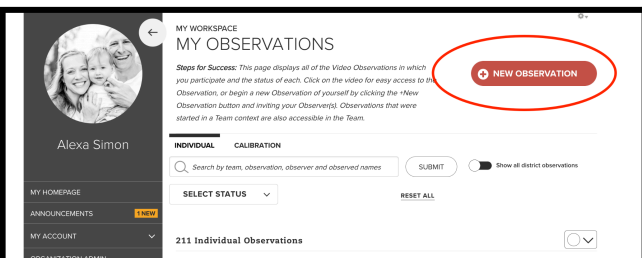

3. Attach the new video as a New File, Existing Resource, or as a Tch Video. Select "someone else" if you'd like other people to score it. After you've attached the video you will then add their emails.

| ADD NEW OBSERVATION                                                                                                    |                                                                                                    |
|----------------------------------------------------------------------------------------------------|----------------------------------------------------------------------------------------------------|
| Who must tag and annotate this observation? * (1)                                                                                        | INVITE MEMBERS                                                                                        |
| You have selected Practice Observation. Practice Observations must be tagged by all participants<br>to be complete. Scoring is optional. | An Observer must be added to begin the Observation. Who must tag and annotate this observation? * (i) |
| What are you sharing?         File       TCH Video         Existing Resource         Search Videos                                       | Observed     Observer(s)      Alex Robert     *     ADD     Send Notifications.                       |
| TCH VIDEO                                                                                                    | 1 Marchana                                                                                            |

4. Then select the "rubric" and "domains" you'd like it aligned to. Then, select "attach."

| Danielson Framework                             |   | ~                                                                                                    |
|-------------------------------------------------|---|----------------------------------------------------------------------------------------------------|
| Danielson Framework                             |   |                                                                                                    |
| Domain 1: Data-Driven Planning and Assessment   | > | 1.1A Establish standards-based learning objectives for<br>instructional plans: Selection of learning objectives                             |
| Domain 2: The Classroom Learning<br>Environment | > | 1.1B Establish standards-based learning objectives and<br>assessments: Measurability of learning objectives                                 |
| Domain 3: Instruction                           | > |                                                                                                    |
| Domain 4: Professional Responsibilities         | > | <ul> <li>I.2A Organize instructional plans to promote standards-<br/>based, cognitively engaging learning for students: Designin</li> </ul> |
| Domain 5: Partnerships, Family and<br>Community | > | and sequencing of learning experiences                                                                                                    |
|                                                 |   | 1.2B Organize instructional plans to promote standards-                                                                                     |
|                                                 |   | based_cognitively engaging learning for students: Creating                                                                                  |

5. The observers will get an email notification if you selected "send notification." They will also get a red icon alert in their dashboard, signaling they have a new observation to score.

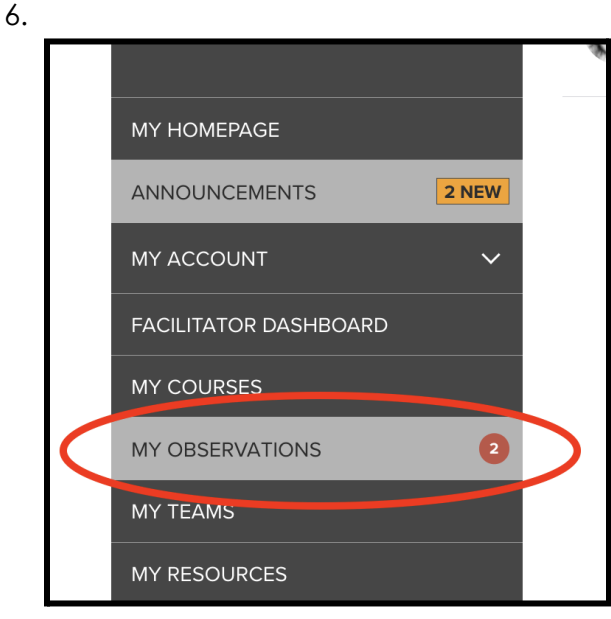

7. Once scored, you will get an email alert and notification. You can review your scores by clicking on the completed video and downloading the excel report.

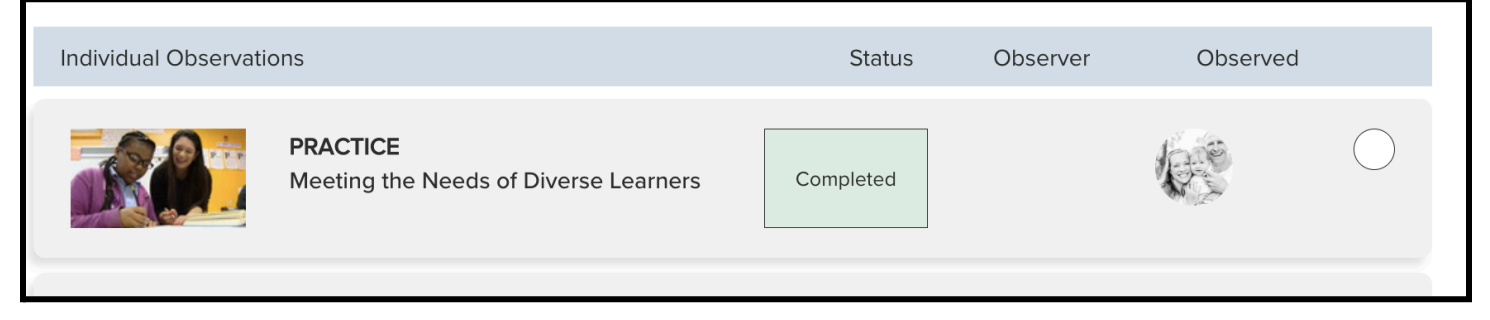

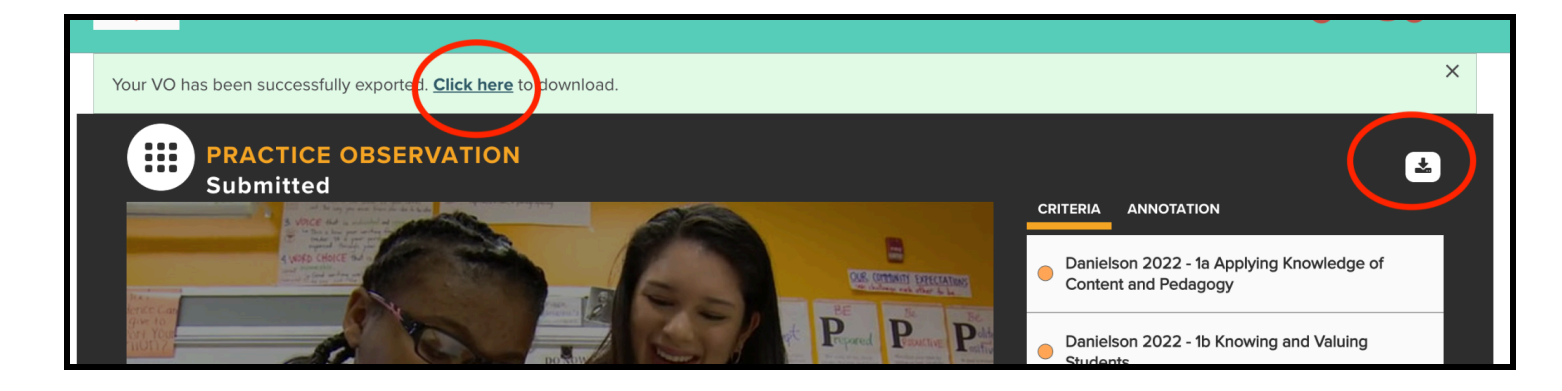

|    | •  | 5                    |                           |          |              |                |               |               |               |             |
|----|----|----------------------|---------------------------|----------|--------------|----------------|---------------|---------------|---------------|-------------|
|    | А  | В                    | С                         | D        | E            | F              | G             | Н             | I             | J           |
|    |    |                      |                           |          |              |                |               |               |               |             |
|    | Тс | h                    | <b>Teaching Chann</b>     | el       |              |                |               |               |               |             |
|    |    |                      | Individual Video Obse     | rvation  | Report       |                |               |               |               |             |
|    |    |                      | Туре:                     | Practice | _            |                |               |               |               |             |
|    |    |                      |                           |          |              |                |               |               |               |             |
|    |    | Observed             | Alexa                     | Simon    | alexa.simo   | on@teaching    | channel.com   | n             |               |             |
|    |    | Submitting Observer  | Alexa                     | Simon    | alexa.simo   | on@teaching    | channel.com   | n             |               |             |
|    |    |                      |                           |          |              |                |               |               |               |             |
|    |    | Date Observation Co  | 09-05-2022                |          |              |                |               |               |               |             |
| )  |    |                      |                           |          |              |                |               |               |               |             |
| L  |    | Rubric Title         | Danielson 2022 Framework  |          |              |                |               |               |               |             |
| 2  |    | Domain(s)            |                           |          |              |                |               |               |               |             |
| 8  |    |                      | Danielson 2022 - Domain 1 |          |              |                |               |               |               |             |
| 1  |    |                      | Criteria                  |          | Danielson    | 2022 - 1d Usi  | ng Resource   | s Effectively |               |             |
| 5  |    |                      | Time Criteria Marked      |          | 02:05        |                |               |               |               |             |
| 5  |    |                      | Name of Observer          |          | Alexa        | Simon          |               |               |               |             |
| 7  |    |                      | Score of Criteria         |          | 4            | 4              |               |               |               |             |
| 3  |    |                      | Score Description         |          | The teache   | er makes delib | erate decisi  | ons in the us | e of instruct | ional mate  |
| 9  |    |                      | Notes of Criteria         |          | I like how t | the teacher u  | sed           |               |               |             |
| D  |    |                      |                           |          |              |                |               |               |               |             |
| L  |    |                      | Danielson 2022- Domain 3  |          |              |                |               |               |               |             |
| 2  |    |                      | Criteria                  |          | Danielson    | 2022-3e Res    | ponding Flex  | kibly to Stud | ent Needs     |             |
| 3  |    |                      | Time Criteria Marked      |          | 05:06        |                |               |               |               |             |
| ļ. |    |                      | Name of Observer          |          | Alexa        | Simon          |               |               |               |             |
| 5  |    |                      | Score of Criteria         |          | 3            | 3              |               |               |               |             |
| 5  |    |                      | Score Description         |          | The teache   | er's adjustme  | nts and resp  | onsiveness le | ad to deepe   | r understa  |
| 7  |    |                      | Notes of Criteria         |          | Notes        |                |               |               |               |             |
| 8  |    |                      |                           |          |              |                |               |               |               |             |
| 9  |    |                      | Danielson 2022 - Domain 2 |          |              |                |               |               |               |             |
| )  |    |                      | Criteria                  |          | Danielson    | 2022: 2d Sup   | porting Pos   | itive Studen  | t Behavior    |             |
| -  |    |                      | Time Criteria Marked      |          | 08:00        |                |               |               |               |             |
| 2  |    |                      | Name of Observer          |          | Alexa        | Simon          |               |               |               |             |
| 3  |    |                      | Score of Criteria         |          | 1            | 1              |               |               |               |             |
| 1  |    |                      | Score Description         |          | There is lit | tle evidence o | of explicit m | odeling, inst | ruction, or g | guidance re |
| ;  |    |                      | Notes of Criteria         |          | Notes        |                |               |               |               |             |
|    |    | Video observation re | eport +                   |          |              |                |               |               |               |             |

8. If a video on your My Observation page shows up as In Progress (or Ready for Observation), this means not all observers have finished scoring the video (or you have not yet selected any observers).

| Access Your Digital Badge | <b>PRACTICE</b><br><u>How To Get Your Digital Badge</u> | In Progress              |          |  |
|---------------------------|---------------------------------------------------------|--------------------------|----------|--|
| Individual Observati      | ons                                                     | Status Observer          | Observed |  |
| Access Your Digital Badge | PRACTICE<br>How To Get Your Digital Badge               | Ready For<br>Observation |          |  |

9. You can also review your average observation score by going to your profile, then your About Me page, then selecting the Observations page. You can download the average score and breakdown scores by selecting the download icon in the right corner.

| ANNOUNCEMENTS      | TNEW |   |
|--------------------|------|---|
| MY ACCOUNT         | ^    | : |
| Orders             |      |   |
| Settings           |      |   |
| Profile            |      |   |
| About Me           |      | 1 |
| ORGANIZATION ADMIN |      |   |

|                       | ABOUT A<br>MEMBER SINCE: 03/17/2016<br>PROFILE<br>As Observed      | LEX      | άA         |            |            |                                                      |
|-----------------------|--------------------------------------------------------------------|----------|------------|------------|------------|------------------------------------------------------|
| Alexa Simon           | Alexa's Progress Showing analytics for: TCRP Teacher Effectiveness | Rubric   |            |            |            | Oct 7, 2021 – Aug 25, 2022 Average Rubric Score 3.00 |
| English Language Arts |                                                                    | AV/50405 |            |            |            |                                                      |
| Social Studies Pre-K  | RUBRIC NAME                                                        | SCORE    | 10/07/2021 | 07/19/2022 | 08/25/2022 |                                                      |
|                       | Domain 1: Data-Driven Planning<br>and Assessmen                    | 3.00     |            |            |            |                                                      |
| Class Culture         | 1.1B Establish standards-based learning objectives                 | -        | 4          | 2          | 4          |                                                      |
| Coaching Common Core  | 1.2A Organize instructional plans to promote stand                 | -        | 2          | -          | -          |                                                      |
|                       | 1.1A Establish standards-based learning objectives                 | -        | -          | 4          | -          |                                                      |
| Engagement            | 1.2B Organize instructional plans to promote stand                 | -        | -          | -          | 2          |                                                      |